## Locker Batch End Wizard

Last Modified on 10/21/2024 8:20 am CDT

Locker Batch End Wizard Editor | Use the Locker Batch End Wizard

Tool Search: Locker Batch End Wizard

The Locker Batch End Wizard allows a user to end or delete existing student Locker assignments for different groups, grade levels or locker locations. This wizard is useful in ending current locker assignments in preparation for a new school year.

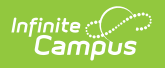

| ≡                                                                                                    | Q Infi   | nite<br>Campus                                               |  |
|----------------------------------------------------------------------------------------------------|----------|--------------------------------------------------------------|--|
| Locker Batch End Wizard ☆                                                                                                    |          |                                                              |  |
| Locker Batch End Wizard                                                                                                    |          |                                                              |  |
| This wizard allows you to batch end or delete locker assignments based on a number of criteria includi<br>date entered will be ended or deleted. |          |                                                              |  |
| Locker Type                                                                                                    |          | Academic  (Leaving this blank will include all locker types) |  |
| Locker Grade Levels                                                                                                    |          | 05                                                           |  |
|                                                                                                    |          | ✓ 06                                                         |  |
|                                                                                                    |          | ✓ 07                                                         |  |
|                                                                                                    |          | 08                                                           |  |
|                                                                                                    |          | Lockers without a grade level specification                  |  |
| Student Grade                                                                                                    | Levels   | 05                                                           |  |
|                                                                                                    |          | 06                                                           |  |
|                                                                                                    |          | 07                                                           |  |
| Looker Loostiev                                                                                                    | _        | 08                                                           |  |
| Locker Location                                                                                                    | 0        |                                                              |  |
|                                                                                                    |          | ✓ 051                                                        |  |
|                                                                                                    |          | <ul> <li>✓ 052</li> <li>✓ 053</li> </ul>                     |  |
|                                                                                                    |          | ✓ 065                                                        |  |
| Ad Hoc Filter                                                                                                    |          | ✓                                                            |  |
| End Date                                                                                                    |          | 09/30/2021                                                   |  |
| *Locker Effecti                                                                                                    | ive Date | 08/15/2021                                                   |  |
| Overwrite Existing End Dates                                                                                                    |          |                                                              |  |
| End Locker Assignments Delete Locker Assignments                                                                                                 |          |                                                              |  |
|                                                                                                    |          |                                                              |  |
|                                                                                                    |          |                                                              |  |
|                                                                                                    |          |                                                              |  |
| _                                                                                                    | _        |                                                              |  |
|                                                                                                    |          |                                                              |  |

Locker Batch End Wizard

## **Locker Batch End Wizard Editor**

The following fields are available on the Locker Batch End Wizard.

Field

Description

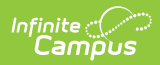

| Field                       | Description                                                                                                    |  |  |
|-----------------------------|----------------------------------------------------------------------------------------------------|--|--|
| Locker Type                 | Selection indicates the type of locker that will be ended. Leaving this option<br>blank ends ALL locker types assigned to students. Locker types are created in<br>the Attribute/Dictionary.                                                                                                    |  |  |
| Locker<br>Grade Level       | Lists the grade level that is assigned to a certain locker. Specific grade levels<br>can be selected if the lockers are assigned to a particular grade level, or if<br>grade levels are not assigned to lockers, choose the Lockers without a grade<br>level specification option.<br>The grade levels listed are dependent on the calendar/school selected in the<br>Campus toolbar |  |  |
| Student                     | Lists the grade levels assigned to the school.                                                                                                    |  |  |
| Grade<br>Levels             | The grade levels listed are dependent on the calendar/school selected in the Campus toolbar.                                                                                                    |  |  |
| Locker                      | Lists specific locations of the lockers.                                                                                                    |  |  |
| Location                    | The grade levels listed are dependent on the calendar/school selected in the Campus toolbar.                                                                                                    |  |  |
| Ad hoc Filter               | Ad hoc filters can be selected that include the students who should have<br>lockers ended. This could be a filter for all graduating seniors or all no show<br>students, for example.                                                                                                    |  |  |
| End Date                    | Indicates the date on which the locker should be ended. This is the last date on which the locker assignment is assigned to the students. Dates are entered in <i>mmddyy</i> format or can be chosen by clicking the calendar icon.                                                                                                    |  |  |
| Locker<br>Effective<br>Date | Indicates the date on which the locker was actively assigned to a student.<br>Anything prior to the effective date (start date on Locker Assignment in<br>Student Information) will be end-dated. This field is required.<br>Dates are entered in <i>mmddyy</i> format or can be chosen by clicking the calendar<br>icon                                                             |  |  |
| Overwrite                   | If lockers have already been ended but perhaps in error, marking this checkbox                                                                                                    |  |  |
| Existing End<br>Dates       | overwrites matching lockers with the new entered end date.                                                                                                    |  |  |
|                             | This checkbox only applies to locker assignments being ended and does not<br>apply to locker assignments being deleted. Marking this checkbox updates all<br>locker assignments, including those that already have end date.                                                                                                    |  |  |
|                             | Leaving this checkbox unmarked only updates locker assignments without end date (null).                                                                                                    |  |  |

## **Use the Locker Batch End Wizard**

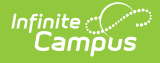

- 1. Choose the **Locker Type** being batch ended. Leaving this field blank selects all locker types.
- 2. Select the appropriate **Locker Grade Levels** for which locker assignments should be ended/deleted.
- 3. Select the appropriate **Student Grade Levels** for which locker assignments should be ended/deleted.
- 4. Select the appropriate **Locker Location** for which locker assignments should be ended/deleted.
- 5. If applicable, select an **Ad hoc Filter** for which locker assignments should be ended/deleted.
- 6. If using the **End Locker Assignments** feature, enter the **End Date** for the locker assignment.
- 7. Enter a **Locker Effective Date** in *mmddyy* format or select a date using the Calendar icon to modify all locker assignments active on that date.
- 8. Mark the **Overwrite Existing End Dates** checkbox if end dates should be overwritten.
- 9. Select either the End Locker Assignments button or the Delete Latest Locker Assignments button.
  - **End Locker Assignments** applies the end date to all locker assignments that match the chosen options. A record of the locker assignment remains on each student's Locker tool.
  - **Delete Latest Locker Assignments** deletes locker assignments active on the effective date entered that match the selected criteria. This permanently removes the locker assignments from each student's Locker tool and no record remains of the assignment.

A pop-up message displays indicating the total number of locker assignments that were ended or deleted.